## 山西省晋中市西门子中国总代理-西门子选型-西门子技术支持-西门子维修服务

| 产品名称 | 山西省晋中市西门子中国总代理-西门子选型-<br>西门子技术支持-西门子维修服务          |
|------|---------------------------------------------------|
| 公司名称 | 湖南西控自动化设备有限公司                                     |
| 价格   | .00/件                                             |
| 规格参数 |                                                   |
| 公司地址 | 中国(湖南)自由贸易试验区长沙片区开元东路<br>1306号开阳智能制造产业园(一期)4#栋301 |
| 联系电话 | 15344432716 15386422716                           |

产品详情

S7-200 PC Access SMART基本设置